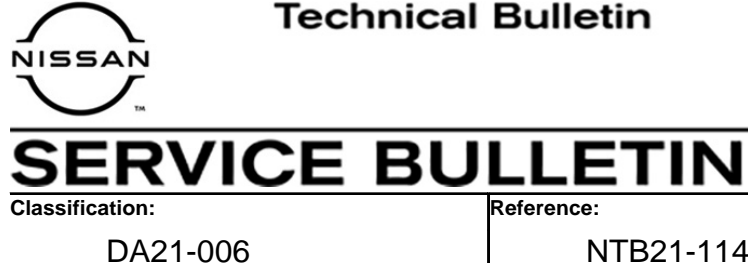

NTB21-114

December 9, 2021

Date:

# FALSE ACTIVATION OF REAR AEB

**APPLIED VEHICLES: APPLIED SYSTEM:** 

2021 Rogue (T33) Automatic Emergency Braking

# **IF YOU CONFIRM**

If the customer states that the Rear Automatic Emergency Braking (AEB) is activating when there does not appear to be anything behind the vehicle,

# AND/OR

Rear AEB activation occurs while backing down a sloped driveway.

# ACTION

Perform automatic reconfiguration of the sonar control unit with C-III plus.

**IMPORTANT:** The purpose of ACTION (above) is to give you a quick idea of the work you will be performing. You MUST closely follow the entire SERVICE PROCEDURE as it contains information that is essential to successfully completing this repair.

Nissan Bulletins are intended for use by qualified technicians, not 'do-it-vourselfers'. Qualified technicians are properly trained individuals who have the equipment, tools, safety instruction, and know-how to do a job properly and safely. NOTE: If you believe that a described condition may apply to a particular vehicle, DO NOT assume that it does. See your Nissan dealer to determine if this applies to your vehicle.

### SERVICE PROCEDURE

**IMPORTANT:** Before starting, make sure:

- ASIST on the CONSULT PC has been synchronized (updated) to the current date.
- All CONSULT-III plus (C-III plus) software updates (if any) have been installed.

#### **Sonar Control Unit Configuration**

- 1. Connect the Vehicle Interface (VI) to the vehicle.
- 2. Turn the ignition ON with the engine OFF.
- 3. Start CONSULT-III plus (C-III plus) on the CONSULT PC.
  - The serial number will display when the VI is recognized.

|                  | Back Home Print     | Screen Capture Mode  |                               |
|------------------|---------------------|----------------------|-------------------------------|
|                  | Connection Status   |                      | Diagnosis Menu                |
|                  | Serial No.          | Status               | Diagnosis (One System)        |
| VI is recognized | VI 2300727          | Normal Mode/Wireless | Diagnosis (All Systems)       |
|                  | мі -                | $\otimes$            |                               |
|                  |                     | No connection        | Re/programming, Configuration |
|                  | Select VI/MI        |                      | Immobilizer                   |
|                  | Application Setting | ABC Language Setting | Maintenance                   |
|                  | VDR                 |                      |                               |

Figure 1

4. Select **Re/programming, Configuration**.

| <b>H</b> Back                                                  | Home Print       | Screen Screen Capture Mode Reco    | Image: Weight table     Image: Weight table     Image: Weight table |
|----------------------------------------------------------------|------------------|------------------------------------|----------------------------------------------------------------------------------------------------|
| Con                                                            | nection Status - |                                    | Diagnosis Menu                                                                                                    |
|                                                                | Serial No.       | Status                             | Diagnosis (One System)                                                                                                    |
| VI                                                             | 2300727          | Normal Mode/Wireless<br>connection | Diagnosis (All Systems)                                                                                                    |
| м                                                              | -                | $\otimes$                          |                                                                                                    |
| No connection                                                  |                  | No connection                      | Re/programming, Configuration                                                                                                    |
| Select VI/MI                                                   |                  |                                    | Immobilizer                                                                                                    |
| Application Setting       Sub     Sub mode         Sub     Sub |                  |                                    | Maintenance                                                                                                    |
|                                                                | VDR              |                                    |                                                                                                    |

Figure 2

- 5. Use the arrows (if needed) to view and read all precautions.
- 6. Check the box confirming the precautions have been read.
- 7. Select Next.

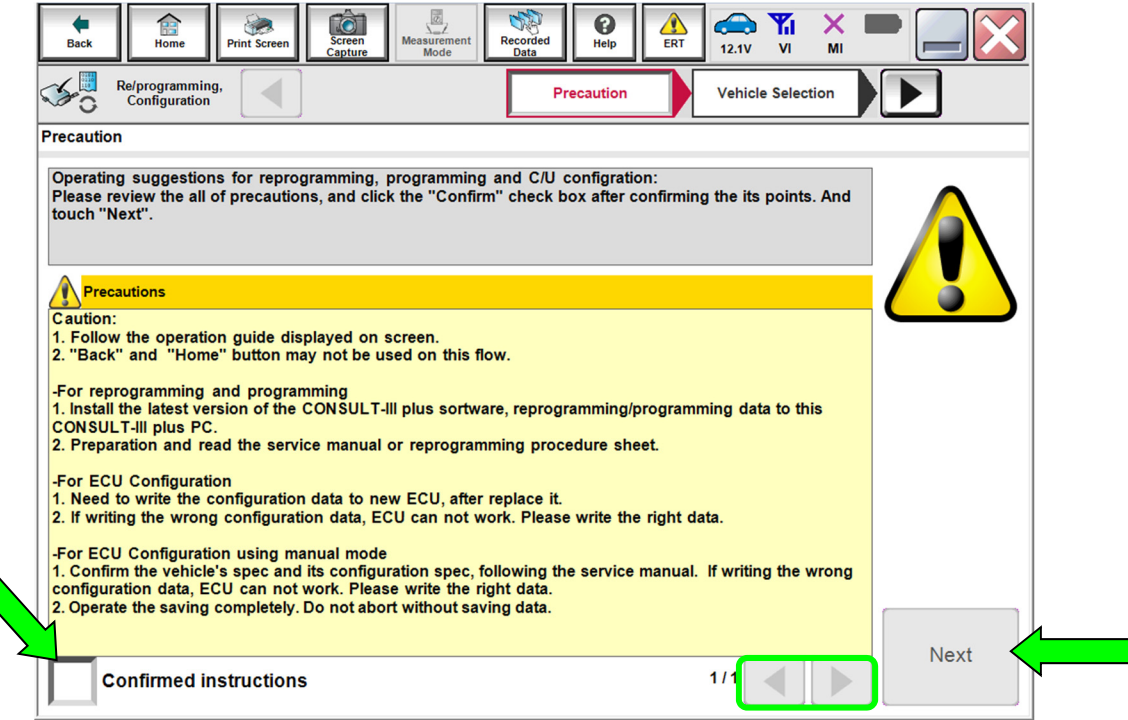

Figure 3

# 8. Select Automatic Selection(VIN).

|          | Back                         | Print Screen Captur       | n<br>Measurement<br>Mode | Recorded<br>Data     | (12.2V VI MI         | -             |
|----------|------------------------------|---------------------------|--------------------------|----------------------|----------------------|---------------|
|          | Re/programmi<br>Configuratio | ng, 🚺 🗌                   | Precaution               | Vehicle Selection    | Vehicle Confirmation |               |
|          | Automatic S                  | election(VIN)             | Manual Sele              | ection(Vehicle Name) |                      |               |
|          | Vehicle Name :               |                           |                          |                      | Model Year :         | Sales Channel |
|          | *MURANO<br>Camp:P8201        | JUKE                      | QUEST                    |                      |                      | NISSAN        |
|          | 350Z                         | LEAF                      | ROGUE                    |                      |                      | INFINITI      |
|          | 370Z                         | MAXIMA                    | SENTRA                   |                      |                      |               |
|          | 370Z Convertible             | MURANO                    |                          |                      |                      |               |
|          | ALTIMA                       | MURANO Cross<br>Cabriolet |                          | Example              |                      |               |
|          | ALTIMA Hybrid                | NISSAN GT-R               | VER                      |                      |                      |               |
|          | ARMADA                       | NV                        | VERSA Sedan              |                      |                      |               |
|          | CUBE                         | PATHFINDER                | XTERRA                   |                      |                      | CLEAR         |
|          | FRONTIER                     | PATHFINDER<br>ARMADA      | X-TRAIL                  |                      |                      | Select        |
|          |                              |                           |                          | 1/1                  | 010                  | Select        |
| <u>1</u> |                              |                           | F                        | igure 4              |                      |               |

- 9. Make sure **VIN or Chassis #** matches the vehicle's VIN.
- 10. If the correct VIN is displayed, select Confirm.

| touch "Chang   | e". |        |        |  |
|----------------|-----|--------|--------|--|
| VIN or Chassis | s # | *****  | XXXXXX |  |
| Vehicle Name   | :   | ROGUE  |        |  |
| Model Year     |     | 2021MY |        |  |
|                |     |        | 1/1    |  |
|                |     |        |        |  |

Figure 5

# 11. Select Confirm.

| Image: Back     Image: Back     Image: Back | -   |  |  |  |
|----------------------------------------------------------------------------------------------------|-----|--|--|--|
| Re/programming,<br>Configuration Vehicle Confirmation Input VIN System Selection                                                                                                    | 4/6 |  |  |  |
| Input VIN                                                                                                    |     |  |  |  |
| Enter the VIN number, and touch "Confirm".<br>According to this operation, in case of specified operation that requires to save ECU information into<br>CONSULT, VIN number you input is saved as file name. Therefore, confirm VIN number correctly.                                                                                                    |     |  |  |  |
|                                                                                                    |     |  |  |  |
| VIN (17 or 18 digits) XXXXXXXXXXXXXXXXXXXXXXXXXXXXXXXXXXXX                                                                                                    |     |  |  |  |
| Confirm                                                                                                    |     |  |  |  |
|                                                                                                    |     |  |  |  |

Figure 6

# 12. Select SONAR.

| Image: Control back   Image: Control back   Image: Control back< |                      |             |  |  |  |
|----------------------------------------------------------------------------------------------------|----------------------|-------------|--|--|--|
| ENGINE EHS/PKB METER/M&A                                                                                                    |                      |             |  |  |  |
| MULTI AV                                                                                                    | EPS/DAST 3           | LASER/RADAR |  |  |  |
| 3ch CAN GATEWAY                                                                                                    | ABS                  | всм         |  |  |  |
| 6ch CAN GATEWAY                                                                                                    | IPDM E/R             | SONAR       |  |  |  |
| IVC                                                                                                    | AIR PRESSURE MONITOR | LANE CAMERA |  |  |  |
|                                                                                                    |                      |             |  |  |  |

Figure 7

# 13. Select **Configuration**.

| Back Reme Print Screen Capture                                                                                  | Measurement Mode Recorded Data                  | NT 12.4V VI MI ■                                                                              |
|----------------------------------------------------------------------------------------------------|-------------------------------------------------|-----------------------------------------------------------------------------------------------|
| Re/programming,<br>Configuration Syst                                                                           | em Selection Operation Selection                |                                                                                               |
| Operation Selection                                                                                             |                                                 |                                                                                               |
| Touch "Operation".<br>In case over write current ECU, touch "Rej<br>In case replacement of ECU, select an opera | programming".<br>ation in REPLACE ECU category. |                                                                                               |
| REPROGRAMMING                                                                                                   |                                                 |                                                                                               |
| Reprogramming                                                                                                   | n case you want to reprogramming ECO            | , ouch reprogramming .                                                                        |
| Programming (Blank ECU)                                                                                         |                                                 |                                                                                               |
| Before ECU<br>Replacement                                                                                       | After ECU Replacement                           | Touch "Before ECU Replacement",<br>Operation log with part number is save<br>to CONSULT.      |
| VEHICLE CONFIGURATION                                                                                           |                                                 |                                                                                               |
| Configuration                                                                                                   |                                                 | Touch "Before ECU Replacement",<br>Operation log with configuration data<br>saved to CONSULT. |
|                                                                                                    |                                                 |                                                                                               |

Figure 8

14. Select START.

| Back Home Print Screen                                                                                                    | iren<br>hture<br>hture                                                                         | × • 📄 🔛 |
|----------------------------------------------------------------------------------------------------|------------------------------------------------------------------------------------------------|---------|
| Re/programming,<br>Configuration                                                                                          | erver authentication Automatic<br>Configuration                                                | 9/9     |
| Automatic Configuration                                                                                                   |                                                                                                |         |
| Replace ECU unit before performing of<br>Configuration will be performed for th<br>Touch "Start" to proceed with the Auto | onfiguration (No save data needed).<br>e following VIN.<br>Configuration for the selected ECU. |         |
| VIN                                                                                                    | XXXXXXXXXX XXXXXX                                                                              |         |
| DOWNLOAD                                                                                                    |                                                                                                | 0%      |
| CONFIGURATION                                                                                                    |                                                                                                | 0%      |
|                                                                                                    |                                                                                                | START   |

Figure 9

15. When the configuration reaches 100%, select **End**.

| Home Print Screen                                                             | Image: Specific definition Image: Specific definition <th>MI 9/9</th> | MI 9/9 |
|-------------------------------------------------------------------------------|----------------------------------------------------------------------------------------------------|--------|
| Automatic Configuration                                                       |                                                                                                    |        |
| Write Configuration has been succes<br>Touch "End" to finish operation, and t | sfully completed.<br>o back to Home Screen. Confirm each function works correctly                                                                                                    |        |
| VIN                                                                           | XXXXXXXXX XXXXXX                                                                                                    |        |
| DOWNLOAD                                                                      |                                                                                                    | 100%   |
| CONFIGURATION                                                                 |                                                                                                    | 100%   |
|                                                                               |                                                                                                    | End    |
|                                                                               | Figure 10                                                                                                    |        |

- 16. Close C-III plus and disconnect the VI.
- 17. Turn the vehicle OFF.

## **CLAIMS INFORMATION**

### Submit a Primary Part (PP) type line claim using the following claims coding:

| DESCRIPTION                    | PFP | OP CODE | SYM | DIA | FRT |
|--------------------------------|-----|---------|-----|-----|-----|
| Reconfigure Sonar Control Unit | (1) | RX0TAA  | ZE  | 32  | 0.3 |

(1) Reference the electronic parts catalog and use the ADAS Controller Assembly (284E7 -\*\*\*\*) as the Primary Failed Part (PFP).

#### **AMENDMENT HISTORY**

| PUBLISHED DATE REFEREN |           | DESCRIPTION                 |
|------------------------|-----------|-----------------------------|
| December 9, 2021       | NTB21-114 | Original bulletin published |